## Comment synchroniser un agenda webmail avec lightning

## Etape 1

(Lightning est un agenda qui fonctionne sous thunderbird en tant que plugin ) .

La procédure décrite ci-dessous s'applique à la synchronisation d'un calendrier personnel mais également à un calendrier partagé. Ce qui est écrit en bleu concerne le cas ou l'on veut synchroniser fous ses agendas webmail avec Lightning (uniquement ceux dont on est propriétaire)..

Se connecter au webmail de l'IAS (webmail.ias.u-psud.fr) et cliquer sur l'application Agenda Aller sur "Mes agendas", cliquer sur le petit crayon, puis copier la « WebDAV/ICS Subscription URL" ("CalDAV Subscription URL" n'est pas encore opérationnelle) Si vous préférez synchroniser tous les agendas webmail qui vous appartiennent, avec Lightning, c'est la "CalDAV Account URL" que vous devez copier.

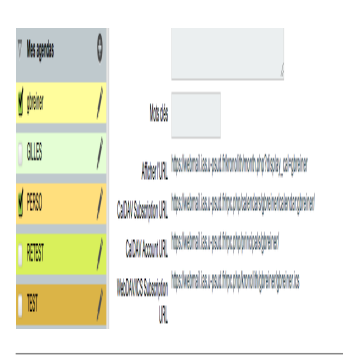

## Etape 2

Se placer dans thunderbird/lightning et créer un nouveau calendrier "sur le réseau" (clic droit sur un calendrier colonne de gauche sous Agendas) .

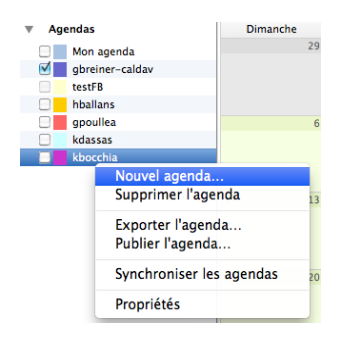

## From:

https://docinfo.ias.u-psud.fr/ - Informations, recommandations et conseils du service informatique de l'IAS

Permanent link: https://docinfo.ias.u-psud.fr/doku.php/synchronisation\_lightning?rev= 1404985148

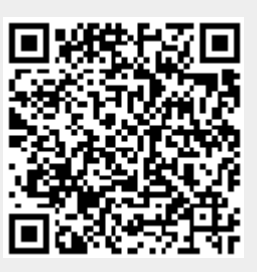

Last update: 2014/07/10 11:39